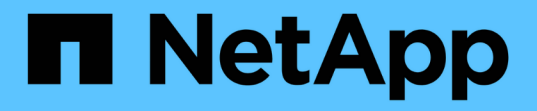

## 開機媒體 - 自動還原 Install and maintain

NetApp December 18, 2024

This PDF was generated from https://docs.netapp.com/zh-tw/ontap-systems/asa-r2-a1k/bootmedia-overview-bmr.html on December 18, 2024. Always check docs.netapp.com for the latest.

# 目錄

| 開 | 機媒體 - 自動還原                                                     | 1 |
|---|----------------------------------------------------------------|---|
|   | 自動開機媒體恢復總覽 - ASA A1K                                           | 1 |
|   | 開機媒體更換工作流程 - ASA A1K                                           | 1 |
|   | 開機媒體更換需求 - ASA A1K                                             | 1 |
|   | 關閉受損控制器 - ASA A1K                                              | 2 |
|   | 更換開機媒體 - ASA A1K                                               | 2 |
|   | 自動開機恢復 - ASA A1K · · · · · · · · · · · · · · · · · · ·         | 4 |
|   | 將故障零件退回 NetApp - ASA A1K · · · · · · · · · · · · · · · · · · · | 9 |

# 開機媒體 - 自動還原

## 自動開機媒體恢復總覽 - ASA A1K

您可以透過自動開機媒體更換(BMR)選項來更換故障的開機媒體。

自動開機媒體更換會使用來自合作夥伴節點的開機映像、並自動執行適當的開機功能表選項、以便在更換的開機 媒體上安裝開機映像。

## 開機媒體更換工作流程 - ASA A1K

請依照下列工作流程步驟來更換開機媒體。

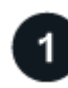

"檢閱開機媒體需求"

若要更換開機媒體、您必須符合特定需求。

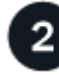

### "關閉受損的控制器"

關閉或接管功能受損的控制器、使狀況良好的控制器能繼續從功能受損的控制器儲存設備提供資料。

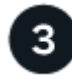

"更換開機媒體"

從 System Management 模組中移除故障開機媒體、然後安裝替換開機媒體。

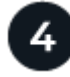

"還原開機媒體上的映像(自動開機還原)"

從合作夥伴控制器還原 ONTAP 映像。

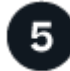

### "將故障零件歸還給NetApp"

如套件隨附的RMA指示所述、將故障零件退回NetApp。

## 開機媒體更換需求 - ASA A1K

更換開機媒體之前、請務必檢閱下列需求。

- •您必須使用從供應商處收到的替換FRU元件來更換故障元件。
- 請務必在正確的控制器上套用下列步驟中的命令:
  - 。\_减損\_控制器是您要執行維護的控制器。
  - <sup>。</sup>\_Healthy控制器是受損控制器的HA合作夥伴。
- 故障控制器上不得有故障的叢集連接埠。

### 關閉受損控制器 - ASA A1K

您需要完成受損控制器的關機。關閉或接管受損的控制器。

若要關閉受損的控制器、您必須判斷控制器的狀態、並在必要時接管控制器、以便健全的控制器繼續從受損的控 制器儲存設備提供資料。

關於這項工作

如果您有 SAN 系統,則必須檢查故障控制器 SCSI 刀鋒的事件訊息 cluster kernel-service show。
 `cluster kernel-service show`命令(從 priv 進階模式) 會顯示節點名稱、"仲裁狀態"該節點的可用度狀態、
 以及該節點的作業狀態。

每個SCSI刀鋒處理序都應與叢集中的其他節點處於仲裁狀態。任何問題都必須先解決、才能繼續進行更換。

如果叢集有兩個以上的節點、則叢集必須處於仲裁狀態。如果叢集未達到法定人數、或健全的控制器顯示為「假」、表示符合資格和健全狀況、則您必須在關閉受損的控制器之前修正問題;請參閱 "將節點與叢集同步"。

#### 步驟

1. 如果啟用 AutoSupport 、請叫用 AutoSupport 訊息來隱藏自動建立個案: system node autosupport invoke -node \* -type all -message MAINT=<# of hours>h

下列AutoSupport 資訊不顯示自動建立案例兩小時: cluster1:> system node autosupport invoke -node \* -type all -message MAINT=2h

2. 停用健康控制器主控台的自動恢復: storage failover modify -node local -auto-giveback false

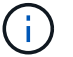

當您看到\_是否要停用自動恢復?\_ 時、請輸入「y」。

3. 將受損的控制器移至載入器提示:

| 如果受損的控制器正在顯示 | 然後                                                                                           |
|--------------|----------------------------------------------------------------------------------------------|
| 載入程式提示       | 前往下一步。                                                                                       |
| 正在等待恢復       | 按Ctrl-C、然後在出現提示時回應「y」。                                                                       |
| 系統提示或密碼提示    | 從正常控制器接管或停止受損的控制器:「torage容錯移轉接管-節點_<br>受損節點_節點名稱_」<br>當受損的控制器顯示正在等待恢復時、請按Ctrl-C、然後回應「<br>y」。 |

### 更換開機媒體 - ASA A1K

若要更換開機媒體、您必須從系統背面移除系統管理模組、移除受損的開機媒體、在系統

步驟

開機媒體位於系統管理模組內、可從系統中移除模組來存取。

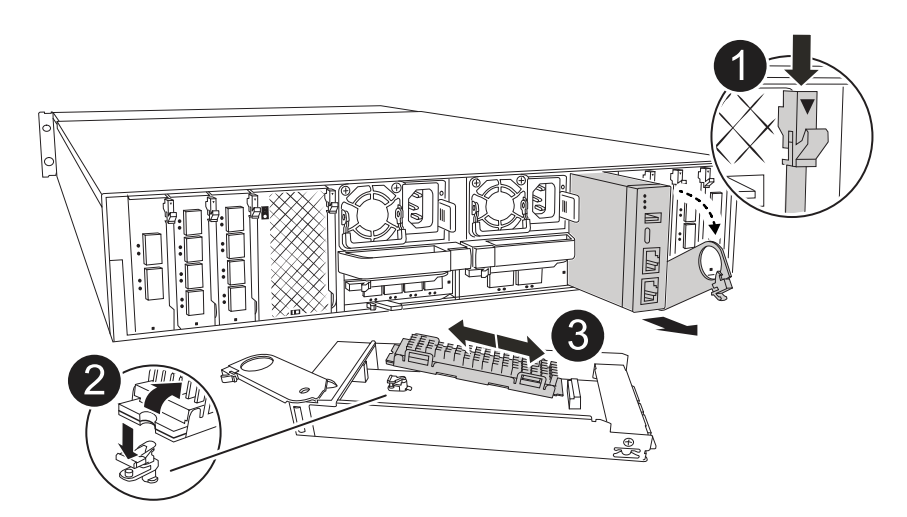

| 1 | 系統管理模組 CAM 栓鎖 |
|---|---------------|
| 2 | 開機媒體鎖定按鈕      |
| 3 | 開機媒體          |

- 1. 如果您尚未接地、請正確接地。
- 2. 從控制器上拔下 PSU 的電源線。

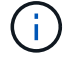

如果您的儲存系統有 DC 電源供應器、請從電源供應器( PSU )拔下電源線區塊。

- a. 拔下連接至系統管理模組的所有纜線。請務必標示纜線的連接位置、以便在重新安裝模組時、將纜線連接至正確的連接埠。
- b. 向下轉動纜線管理承載器、方法是拉動纜線管理承載器內側兩側的按鈕、然後向下旋轉承載器。
- c. 按下 System Management CAM 按鈕。
- d. 向下轉動凸輪栓鎖、直到卡入定位為止。
- e. 將手指插入 CAM 拉桿開口處、然後將模組從機箱中拉出、即可將系統管理模組從機箱中移除。
- f. 將系統管理模組放在防靜電墊上、以便存取開機媒體。
- 3. 從管理模組中移除開機媒體:
  - a. 按下藍色鎖定按鈕。
  - b. 向上旋轉開機媒體、將其滑出插槽、然後將其放在一邊。
- 4. 將替換開機媒體安裝至系統管理模組:
  - a. 將開機媒體的邊緣對齊插槽外殼、然後將其輕推入插槽。

b. 朝鎖定按鈕方向向下旋轉開機媒體。

C. 按下鎖定按鈕、將開機媒體完全向下旋轉、然後放開鎖定按鈕。

- 5. 重新安裝 System Management 模組。
  - a. 將模組與機箱插槽開口的邊緣對齊。
  - b. 將模組一路滑入機箱中的插槽、然後將 CAM 栓鎖完全向上旋轉、將模組鎖定到位。
- 6. 將纜線管理承載器向上旋轉至關閉位置。
  - a. 可重新學習系統管理模組。

### 自動開機恢復 - ASA A1K

當開機媒體毀損時、從合作夥伴節點還原 ONTAP 映像。

#### 關於這項工作

如果節點的開機媒體毀損、開機程序將在 Loader 提示時停止、並顯示開機錯誤訊息。

當您遇到這些開機錯誤訊息時、需要從合作夥伴節點還原 ONTAP 映像。

#### 顯示開機錯誤訊息範例

```
Can't find primary boot device u0a.0
Can't find backup boot device u0a.1
ACPI RSDP Found at 0x777fe014
Starting AUTOBOOT press Ctrl-C to abort...
Could not load fat://boot0/X86_64/freebsd/imagel/kernel: Device not
found
ERROR: Error booting OS on: 'boot0' file:
fat://boot0/X86_64/Linux/imagel/vmlinuz (boot0, fat)
ERROR: Error booting OS on: 'boot0' file:
fat://boot0/X86_64/freebsd/imagel/kernel (boot0, fat)
Autoboot of PRIMARY image failed. Device not found (-6)
LOADER-A>
```

#### 步驟

1. 在 Loader 提示字元中、輸入命令:

boot\_recovery -partner

畫面會顯示下列訊息:

Starting boot media recovery (BMR) process. Press Ctrl-C to abort ...

2. 在 Loader 設定本機叢集連接埠並從合作夥伴節點執行時、監控開機媒體還原程序 netboot。

當 netboot 正在執行時、 `Starting BMR`會顯示訊息。

3. 根據加密方法,選取符合您系統組態的選項:

無加密

如果未偵測到加密、則開機媒體還原程序會在不需要金鑰管理的情況下繼續進行。

a. 從合作夥伴節點還原備份組態、 env 檔案、 mdb 和 RDB 時、請繼續監控還原程序。

b. 恢復程序完成後、節點將重新開機。下列訊息表示恢復成功:

varfs\_backup\_restore: update checksum for varfs.tgz varfs\_backup\_restore: restore using /cfcard/x86\_64/freebsd/oldvarfs.tgz varfs\_backup\_restore: Rebooting to load the new varfs . Terminated

varfs\_backup\_restore: bootarg.abandon\_varfs is set! Skipping /var backup.

a. 當節點重新開機時、請確認系統已重新上線且運作正常、以確認開機媒體恢復成功。

b. 將受損的控制器歸還其儲存設備、使其恢復正常運作:

storage failover giveback -ofnode impaired node name °

內建金鑰管理程式(OKM)

如果偵測到 Onboard Key Manager ( OKM ) 、系統會顯示下列提示。

key manager is configured. Entering Bootmenu Option 10...

This option must be used only in disaster recovery procedures. Are you sure? (y or n):

a. 在 Bootmenu Option 提示字元中、輸入 `Y`以確認您要使用 bootmedia 恢復選項。

b. 出現提示時、請輸入內建金鑰管理程式的複雜密碼、然後再次輸入複雜密碼以確認。

顯示複雜密碼提示範例

c. 從合作夥伴節點還原備份組態、 env 檔案、 mdb 和 RDB 時、請繼續監控還原程序。

恢復程序完成後、節點將重新開機。下列訊息表示恢復成功:

Trying to recover keymanager secrets.... Setting recovery material for the onboard key manager Recovery secrets set successfully Trying to delete any existing km onboard.wkeydb file.

Successfully recovered keymanager secrets.

d. 當節點重新開機時、請確認系統已重新上線且運作正常、以確認開機媒體恢復成功。

e. 將受損的控制器歸還其儲存設備、使其恢復正常運作:

storage failover giveback -ofnode impaired node name °

f. 只使用 CFO 集合體開機後、請執行下列命令。

security key-manager onboard sync

外部金鑰管理程式(EKM)

如果已設定 EKM 、系統會顯示下列提示。

Error when fetching key manager config from partner <IP>:

Has key manager been configured on this system?  $\{y|n\}$ 

a. 輸入 `Y`是否已設定 EKM 。

key manager is configured. Entering Bootmenu Option 11...

系統會提示您輸入最初在設定期間使用的 EKM 設定。

b. 出現提示時、請輸入每個 EKM 組態設定。

- c. 驗證叢集 UUID 和 Keystore UUID 的屬性是否正確。
  - 在合作夥伴節點上、使用下列命令擷取叢集 UUID 。

cluster identity show

■ 在合作夥伴節點上、使用下列命令擷取 Keystore UUID。

vserver show -type admin -fields uuid

key-manager keystore show -vserver <nodename>

- 如果合作夥伴節點無法使用、請使用 Mroot-AK 鍵擷取 UUID :
  - •對於叢集 UUID 、請輸入下列命令:

x-NETAPP-ClusterName: <cluster name>

▪ 對於 Keystore UUID、請輸入下列命令:

x-NETAPP-KeyUsage: MROOT-AK

d. 出現提示時、請輸入 Keystore UUID 和叢集 UUID 的值。

- e. 視金鑰是否成功還原而定、請採取下列其中一項動作:
  - •如果金鑰已成功還原、則恢復程序會繼續並重新啟動節點。繼續進行步驟4。
  - •如果金鑰未成功還原、系統將會停止、並顯示錯誤和警告訊息。重新執行恢復程序。

ERROR: kmip\_init: halting this system with encrypted
mroot...
WARNING: kmip\_init: authentication keys might not be
available.
System cannot connect to key managers.
ERROR: kmip\_init: halting this system with encrypted
mroot...
Terminated
Uptime: 11m32s
System halting...
LOADER-B>

f. 當節點重新開機時、請確認系統已重新上線且運作正常、以確認開機媒體恢復成功。

9. 將受損的控制器歸還其儲存設備、使其恢復正常運作:

storage failover giveback -ofnode impaired node name °

#### 4. 如果自動恢復已停用、請重新啟用:

storage failover modify -node local -auto-giveback true °

5. 如果啟用 AutoSupport 、請還原自動建立案例:

system node autosupport invoke -node \* -type all -message MAINT=END °

### 將故障零件退回 NetApp - ASA A1K

如套件隨附的RMA指示所述、將故障零件退回NetApp。如 "零件退貨與更換"需詳細資訊、 請參閱頁面。

#### 版權資訊

Copyright © 2024 NetApp, Inc. 版權所有。台灣印製。非經版權所有人事先書面同意,不得將本受版權保護文件的任何部分以任何形式或任何方法(圖形、電子或機械)重製,包括影印、錄影、錄音或儲存至電子檢索系統中。

由 NetApp 版權資料衍伸之軟體必須遵守下列授權和免責聲明:

此軟體以 NETAPP「原樣」提供,不含任何明示或暗示的擔保,包括但不限於有關適售性或特定目的適用性之 擔保,特此聲明。於任何情況下,就任何已造成或基於任何理論上責任之直接性、間接性、附隨性、特殊性、懲 罰性或衍生性損害(包括但不限於替代商品或服務之採購;使用、資料或利潤上的損失;或企業營運中斷),無 論是在使用此軟體時以任何方式所產生的契約、嚴格責任或侵權行為(包括疏忽或其他)等方面,NetApp 概不 負責,即使已被告知有前述損害存在之可能性亦然。

NetApp 保留隨時變更本文所述之任何產品的權利,恕不另行通知。NetApp 不承擔因使用本文所述之產品而產 生的責任或義務,除非明確經過 NetApp 書面同意。使用或購買此產品並不會在依據任何專利權、商標權或任何 其他 NetApp 智慧財產權的情況下轉讓授權。

本手冊所述之產品受到一項(含)以上的美國專利、國外專利或申請中專利所保障。

有限權利說明:政府機關的使用、複製或公開揭露須受 DFARS 252.227-7013(2014 年 2 月)和 FAR 52.227-19(2007 年 12 月)中的「技術資料權利 - 非商業項目」條款 (b)(3) 小段所述之限制。

此處所含屬於商業產品和 / 或商業服務(如 FAR 2.101 所定義)的資料均為 NetApp, Inc. 所有。根據本協議提供的所有 NetApp 技術資料和電腦軟體皆屬於商業性質,並且完全由私人出資開發。美國政府對於該資料具有非專屬、非轉讓、非轉授權、全球性、有限且不可撤銷的使用權限,僅限於美國政府為傳輸此資料所訂合約所允許之範圍,並基於履行該合約之目的方可使用。除非本文另有規定,否則未經 NetApp Inc. 事前書面許可,不得 逕行使用、揭露、重製、修改、履行或展示該資料。美國政府授予國防部之許可權利,僅適用於 DFARS 條款 252.227-7015(b)(2014 年 2 月)所述權利。

商標資訊

NETAPP、NETAPP 標誌及 http://www.netapp.com/TM 所列之標章均為 NetApp, Inc. 的商標。文中所涉及的所 有其他公司或產品名稱,均為其各自所有者的商標,不得侵犯。